# Stappenplan partijenpost coderen

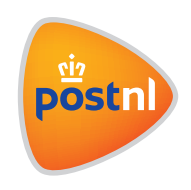

## Stap 1. Nieuwe partij voormelden

Je kunt zelf codeerinformatie aanbrengen op alle partijen die geschikt zijn voor onze sorteermachines. Wanneer je deze partijenpost voormeldt begin je op dezelfde manier als wanneer je een partij zonder codeerinformatie zou voormelden.

Als je bij het voormelden kiest voor het zelf aanbrengen van codeerinformatie verschijnt de keuzemogelijkheid **'Voormelden en adressenbestand direct controleren en/of sorteren'**. Vink deze optie aan.

## Stap 2. Nieuwe partij voormelden

| Productgegevens                                  |                                                                               |                                      |              |         |   |
|--------------------------------------------------|-------------------------------------------------------------------------------|--------------------------------------|--------------|---------|---|
| Verzenddatum *                                   | 02-06-2021 🛗                                                                  | Frankeerwijze                        | Port betaald |         | 0 |
| Bezorgdatum *                                    | 03-06-2021                                                                    |                                      |              |         |   |
| Aantal stuks *                                   |                                                                               |                                      |              |         |   |
| <ul> <li>Totaal gewicht</li> <li>(gr)</li> </ul> |                                                                               | Gewicht per stuk<br>(gr)             |              |         |   |
| Codering poststukken                             | Nee     KIX                                                                   | 0                                    |              |         |   |
| Zendingen volgen                                 | <ul> <li>Nee</li> <li>Track &amp; Check</li> <li>Track &amp; Trace</li> </ul> | 0                                    |              |         |   |
| 1 Controle-Instellin                             | igen                                                                          |                                      |              |         |   |
| Wat wilt u doen?                                 | • Ca<br>O Ca                                                                  | ontroleren<br>ontroleren én sorteren |              |         |   |
| Sorteer het gecontroleerde<br>posicode           | bestand op 💿 Ja<br>🔿 Ne                                                       | e                                    |              |         |   |
|                                                  |                                                                               |                                      |              | Opslaan | ÷ |

## Stap 3. Adressen uploaden en verrijken met codeerinformatie

Je kunt je adressen en briefcodes in 2 tussenstappen uploaden en controleren:

#### Tussenstap 3.1: Geef de bestandsindeling op

De volgorde van de kolommen bepaal je zelf. Tijdens het uploaden van je adressenbestand in Mijn PostNL geef je aan welke kolom welke gegevens bevat. Mijn PostNL ondersteunt diverse bestandsformaten, waaronder excel en csv.

| Bestandsnaam                   | Adressenbestand 500 stuks - 19-01-2021 08.54 - Niet-<br>herkend.csv |  |
|--------------------------------|---------------------------------------------------------------------|--|
| Gebruik favoriete instellingen |                                                                     |  |
| Favoriet Kevin 30000 -         |                                                                     |  |
| Scheidingsteken                |                                                                     |  |
| Puntkomma ( ; )                |                                                                     |  |
| Aantal headerregels            |                                                                     |  |
| Colomindeling 0                |                                                                     |  |

Wanneer je kiest voor '**Instellen met kolomvoorbeelden**' zie je bovenstaand scherm. Hier kan je eventueel de bestandsgegevens aanpassen en de kolommen selecteren.

Toelichting:

- **'Tabblad'** staat standaard op blad 1. Als het bestand uit meerdere tabbladen bestaat, geef je hier aan welk tabblad je moet kiezen.
- Bij '**Aantal header regels**' geef je aan hoeveel regels van het geüploade bestand uitgesloten moeten worden van de resultaten omdat dit de kopregel(s) zijn.
- In de kolommen geef je met de '**selecteer**' knoppen per kolom aan welke informatie deze bevat. Hierbij is het mogelijk dat kolommen leeg blijven.

| Bestandsnaam                                                       | Adresser<br>herkend.                                                                               | Adressenbestand 500 stuks - 19-01-2021 08.54 - Niet-<br>herkend.csv |                                           |                                                                          |                               |  |  |
|--------------------------------------------------------------------|----------------------------------------------------------------------------------------------------|---------------------------------------------------------------------|-------------------------------------------|--------------------------------------------------------------------------|-------------------------------|--|--|
| lantal header regel                                                | s 0                                                                                                |                                                                     |                                           |                                                                          |                               |  |  |
| Scheidingsteken                                                    | Puntkom                                                                                            | ma(;) 🔹                                                             |                                           |                                                                          |                               |  |  |
| Kolommen                                                           |                                                                                                    |                                                                     |                                           |                                                                          |                               |  |  |
|                                                                    |                                                                                                    |                                                                     |                                           |                                                                          |                               |  |  |
| Onderstaande waar                                                  | den komen uit het geüploa                                                                          | de bestand. Geef per ko                                             | olom aan welke gegevens                   | in de kolom staan.                                                       |                               |  |  |
| Onderstaande waar                                                  | den komen uit het geüploa                                                                          | de bestand. Geef per ko                                             | olom aan welke gegevens                   | in de kolom staan.                                                       |                               |  |  |
| Onderstaande waar<br>1                                             | den komen uit het geüploa<br>2                                                                     | de bestand. Geef per ko                                             | olom aan welke gegevens<br>4              | in de kolom staan.<br>5                                                  |                               |  |  |
| Onderstaande waar<br>1<br>Selecteer                                | den komen uit het geüploa                                                                          | de bestand. Geef per ko<br>3<br>Selecteer                           | olom aan welke gegevens<br>4<br>Selecteer | in de kolom staan.<br>5<br>• Selecteer                                   | ▼ Se                          |  |  |
| Dnderstaande waar<br>1<br>Selecteer                                | <ul> <li>den komen uit het geüploa</li> <li>2</li> <li>Selecteer</li> <li>Geadresseerde</li> </ul> | 3<br>Selecteer<br>Straatnaam                                        | A selecteer Huisnummer                    | in de kolom staan.<br>5<br>Selecteer<br>Toevoeging                       | ✓ Se<br>Post                  |  |  |
| 1<br>Selecteer<br>Mw van Dijk                                      | den komen uit het geüploa                                                                          | de bestand. Geef per ko<br>3<br>Selecteer<br>Straatnaam<br>14       | A selecteer Huisnummer                    | in de kolom staan.<br>5<br>Selecteer<br>Toevoeging<br>2162 KH            | Se     Post     Liss          |  |  |
| Onderstaande waar<br>1<br>Selecteer<br>Mw van Dijk<br>Kees de Boer | den komen uit het geüploa                                                                          | de bestand. Geef per ko<br>3<br>Selecteer<br>Straatnaam<br>14<br>20 | Alona an welke gegevens                   | in de kolom staan.<br>5<br>Selecteer<br>Toevoeging<br>2162 KH<br>2135 RK | See     Post     Liss     HOO |  |  |

### Tussenstap 3.2: Resultaten

Hier zie je de resultaten terug van de controles:

- Het totaal aantal gecontroleerde adressen
- Het aantal buitenlandse adressen
- Het aantal herkende adressen
- Het aantal niet-herkende adressen

We doen ons best om zoveel mogelijk van je partij op deze adressen te bezorgen. Je kan er ook voor kiezen om deze adressen niet aan te bieden of je adressenbestand op te schonen.

Onderin kun je de gecontroleerde bestanden downloaden. Hier vind je zowel het gehele gecontroleerde bestand terug als die met de niet-herkende adressen.

Ten slotte bied je onderaan de pagina je partij aan.

Goed om te weten: ook partijen die je later pas wil aanleveren, kun je alvast voormelden.

| 4 Resultaat 🛩                                                                                 |                                                 |                                                                  |                                                  |                     |
|-----------------------------------------------------------------------------------------------|-------------------------------------------------|------------------------------------------------------------------|--------------------------------------------------|---------------------|
| Let op! Uw adressenbesta<br>volledig uit buitenlandse ad                                      | nd bevat geen adresse<br>dressen bestaan. De pa | n of bestaat alleen uit "niet h<br>rtij kan hierdoor niet verder | nerkende" adressen. Het adre<br>verwerkt worden. | ssenbestand kan ook |
| Let op! Niet herkende adre                                                                    | essen kunnen meerdere                           | e fouten bevatten. <u>PostNL D</u>                               | <mark>ata Solutions</mark> helpt je graag aa     | an juiste adressen. |
| Let op! Vergeet niet uw be                                                                    | standen te downloader                           | n voordat u verder gaat!                                         |                                                  |                     |
| <b>30</b><br>Totaal                                                                           | 0<br>Herkend 👩                                  | 30<br>Niet herkend                                               | <b>O</b><br>Buitenlands                          |                     |
| Iownloads<br>Emballagekaarten (PDF- 5<br>Gecontroleerd bestand (1<br>Niet herkend adressenbes | 5.0 KB)<br>7.0 KB)<br>tand (17.1 KB)            | <b>±</b> Down                                                    | iload alle bestanden                             |                     |

## Stap 4. Plaatsen van de codeerinformatie

Vertaal nu de inhoud van de 2D-matrixcode uit je gecontroleerde adressenbestand naar een 2D-matrixcode. Dit doe je met behulp van een barcode generator.

Plaats de codeerregel en de 2D-matrixcode vervolgens duidelijk leesbaar en los van elkaar op het adreslabel:

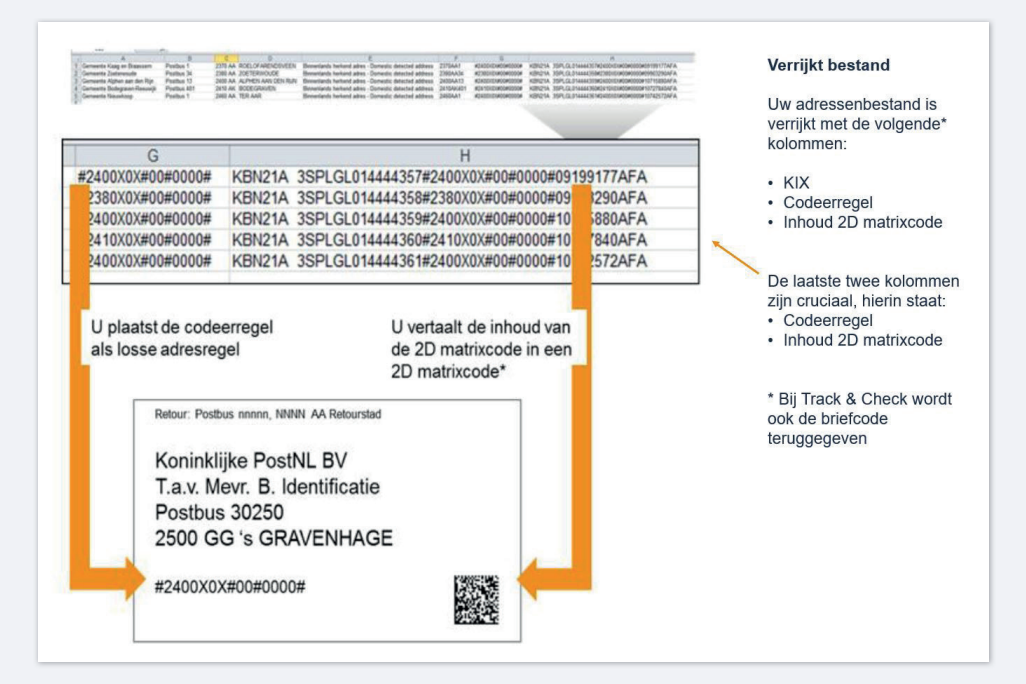

## Stap 5. Fysiek aanbieden van je partij

Je partij is nu gecodeerd. Je biedt deze partij op de gebruikelijke manier aan zoals beschreven in de '**Voorwaarden aanleveren partijenpost**'.

We willen je partijenpost met codeerregel goed verwerken. Daarom kun je met ons implementatieteam afspreken om dit te testen en hoe en waar je je partij aanbiedt.

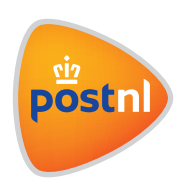